# 웹 UI를 사용하여 Catalyst 9000 스위치 관리

| 목차                   |  |  |
|----------------------|--|--|
| <u>소개</u>            |  |  |
| <u>사전 요구 사항</u>      |  |  |
| <u>요구 사항</u>         |  |  |
| <u>사용되는 구성 요소</u>    |  |  |
| <u>배경 정보</u>         |  |  |
| <u>구성</u>            |  |  |
| <u>웹 UI 액세스</u>      |  |  |
| <u>업그레이드</u>         |  |  |
| <u>설치 모드</u>         |  |  |
| <u>비활성 파일 로그 제거</u>  |  |  |
| <u>설치 로그</u>         |  |  |
| <u>파일 관리</u>         |  |  |
| <u>스위치에서/스위치로 복사</u> |  |  |
| <u>관련 정보</u>         |  |  |
| <u>Cisco 버그 ID</u>   |  |  |

## 소개

이 문서에서는 웹 UI를 통해 Catalyst 9000 스위치를 관리하는 방법에 대해 설명합니다.

### 사전 요구 사항

요구 사항

이 문서에 대한 특정 요건이 없습니다.

사용되는 구성 요소

이 문서의 정보는 다음 소프트웨어 및 하드웨어 버전을 기반으로 합니다.

- Catalyst 9200
- Catalyst 9300
- Catalyst 9400
- Catalyst 9500
- Catalyst 9600
- Cisco IOS® XE 17.9.1 이상 버전

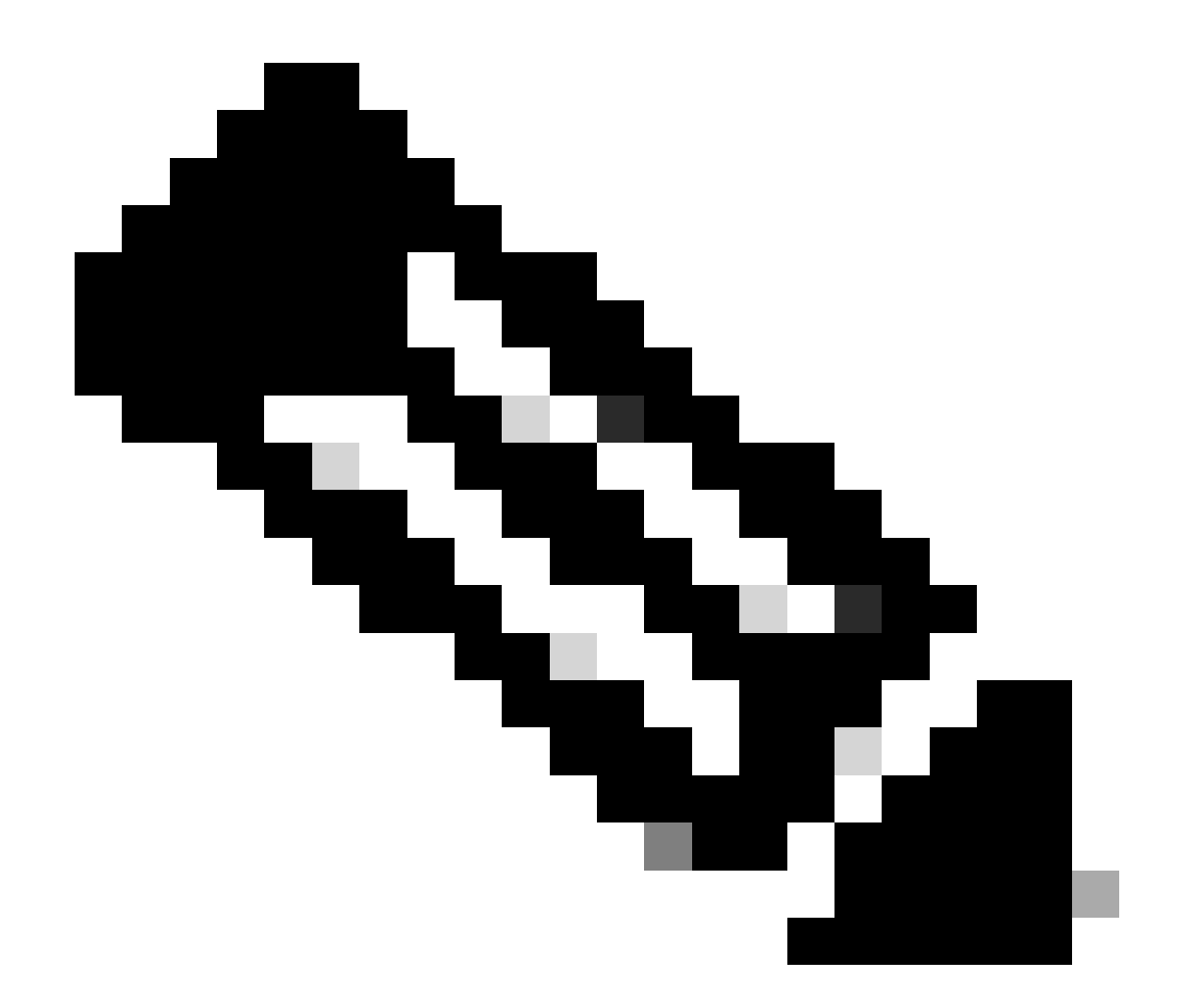

참고: 다른 Cisco 플랫폼에서 이러한 기능을 활성화하는 데 사용되는 명령은 해당 설정 가 이드를 참조하십시오.

이 문서의 정보는 특정 랩 환경의 디바이스를 토대로 작성되었습니다. 이 문서에 사용된 모든 디바 이스는 초기화된(기본) 컨피그레이션으로 시작되었습니다. 현재 네트워크가 작동 중인 경우 모든 명령의 잠재적인 영향을 미리 숙지하시기 바랍니다.

### 배경 정보

웹 UI(Web User Interface)는 장치를 관리하여 사용자 환경을 개선하는 내장형 GUI 기반 툴입니다. 웹 UI를 사용하여 CLI 전문 지식이 없어도 컨피그레이션을 구축하고, 모니터링하고, 디바이스 문제 를 해결할 수 있습니다.

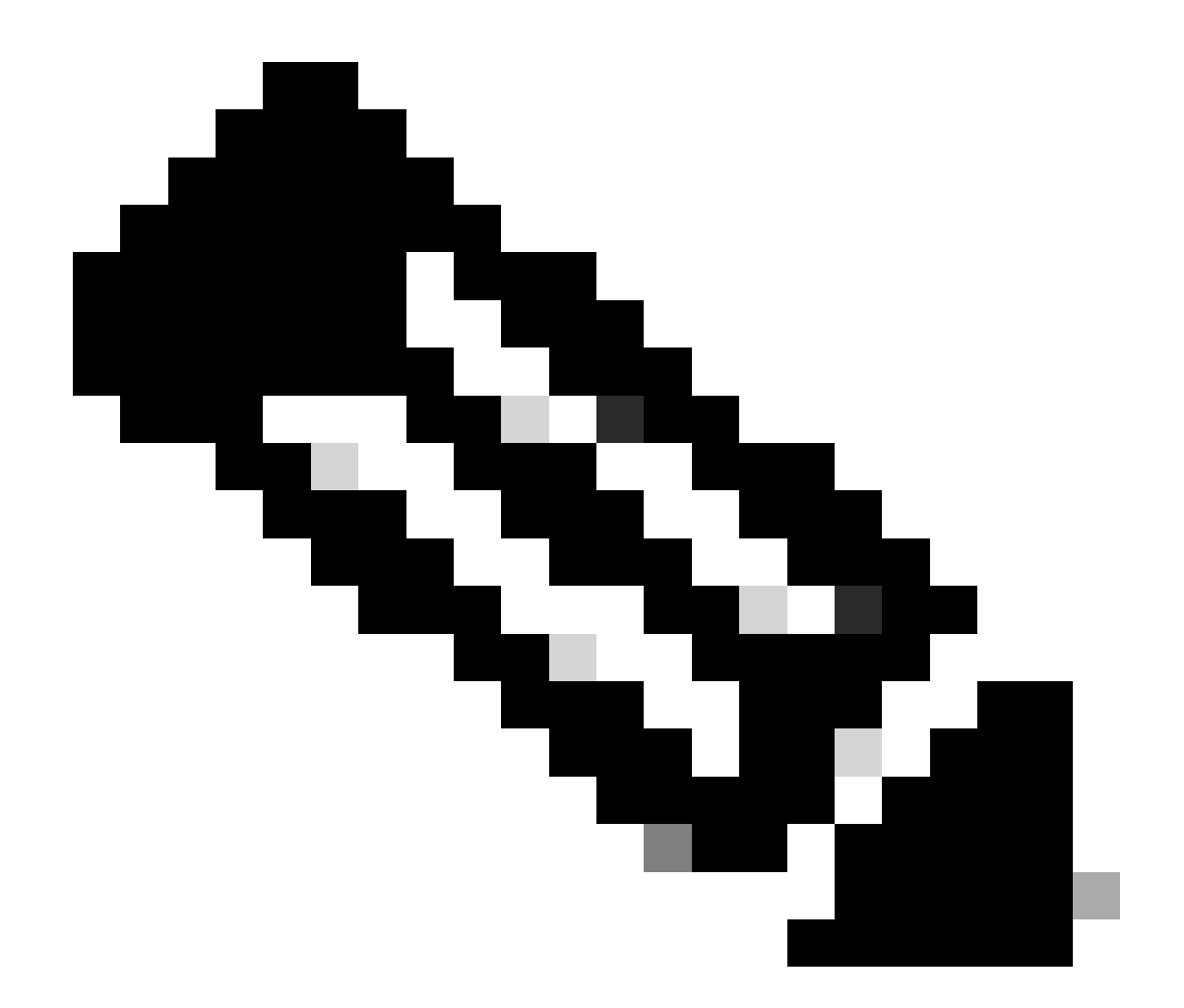

참고: 웹 UI 액세스를 위한 하드웨어 시스템 요구 사항은 각 IOS XE 버전의 릴리즈 노트에 나와 있습니다.

## 구성

### 웹 UI 액세스

웹 UI에 액세스하려면 다음 컨피그레이션이 필요합니다.

- 1. HTTP(S) 서버가 활성화되었고(기본적으로 활성화됨) 로컬 인증을 사용합니다.
- 2. 로컬 PC에서 연결할 수 있는 레이어 3 인터페이스.
- 3. 로컬 사용자 계정입니다.

명령을 사용하여 HTTP(S) 서버가 활성화되었는지 show running-config | section http 확인합니다. 이 명령은 HTTP 서 버가 활성화되었으며 인증에 로컬 자격 증명을 사용함을 보여줍니다.

### <#root>

```
Cat9k#
```

show running-config | section http

ip http server <--- HTTP server enabled

ip http authentication local <--- Use local credentials for authentication

ip http secure-server <--- HTTPS server enabled

destination transport-method http

또한 show ip http server status 명령을 사용하여 HTTP(S) 서버가 활성화되었는지 확인할 수 있습니다.

#### <#root>

Cat9k#

show ip http server status | include server status

HTTP server status: Enabled HTTP secure server status: Enabled

로컬 PC에서 스위치의 레이어 3 인터페이스에 연결할 수 있는지 확인합니다. 레이어 3 인터페이스는 관리 인터페이스 또는 SVI(Switch Virtual Interface)가 될 수 있습니다. 다음 명령을 사용합니다.

#### <#root>

Cat9k#

show running-config interface vlan 10

Building configuration...

Current configuration : 94 bytes ! interface Vlan10 description MGMT

ip address 10.1.1.1 255.255.255.0 <--- IP address configured in the SVI VLAN 10

no ip redirects end

#### Cat9k#

show ip interface brief | exclude unassigned

Interface IP-Address OK? Method Status Protocol

Vlan10 10.1.1.1 YES manual up up

<--- SVI VLAN 10 is UP/UP

Cat9k#

ping 10.1.1.10

Type escape sequence to abort. Sending 5, 100-byte ICMP Echos to 10.1.1.10, timeout is 2 seconds: !!!!!

```
Success rate is 100 percent (5/5), round-trip min/avg/max = 1/1/1 ms <--- Ping from the switch to the lo
```

권한 레벨 15로 구성된 로컬 사용자 계정이 있는지 확인합니다. 권한 레벨 1-14가 사용되거나 권한 15가 명시적으로 구성되지 않은 경우, 웹 UI는 모니터링 목적으로만 액세스할 수 있습니다. 권한 레벨 15는 웹 UI 컨피그레이션 및 관리 툴에 대한 전체 액세스 권한 을 부여합니다.

#### <#root>

Cat9k#

show running-config | include username

username cisco privilege 15 secret 9 \$9\$0hzcXmr/bfxxaU\$XdMzC1B45nCyLJ.9Li3q94JHh9uDWEq9urVf4YUKfnQ <---

업그레이드

#### 설치 모드

웹 UI 소프트웨어 관리 도구를 사용하면 로컬 PC에 있는 소프트웨어 이미지 파일을 사용하여 스위치를 업그레이드할 수 있습니다. 이 방법을 사용하면 이미지 파일이 HTTP를 통해 스위치에 복사되므로 FTP/TFTP/SCP 서버 또는 USB 플래시 드라이브에서 이미지를 복사할 필요가 없습니다.

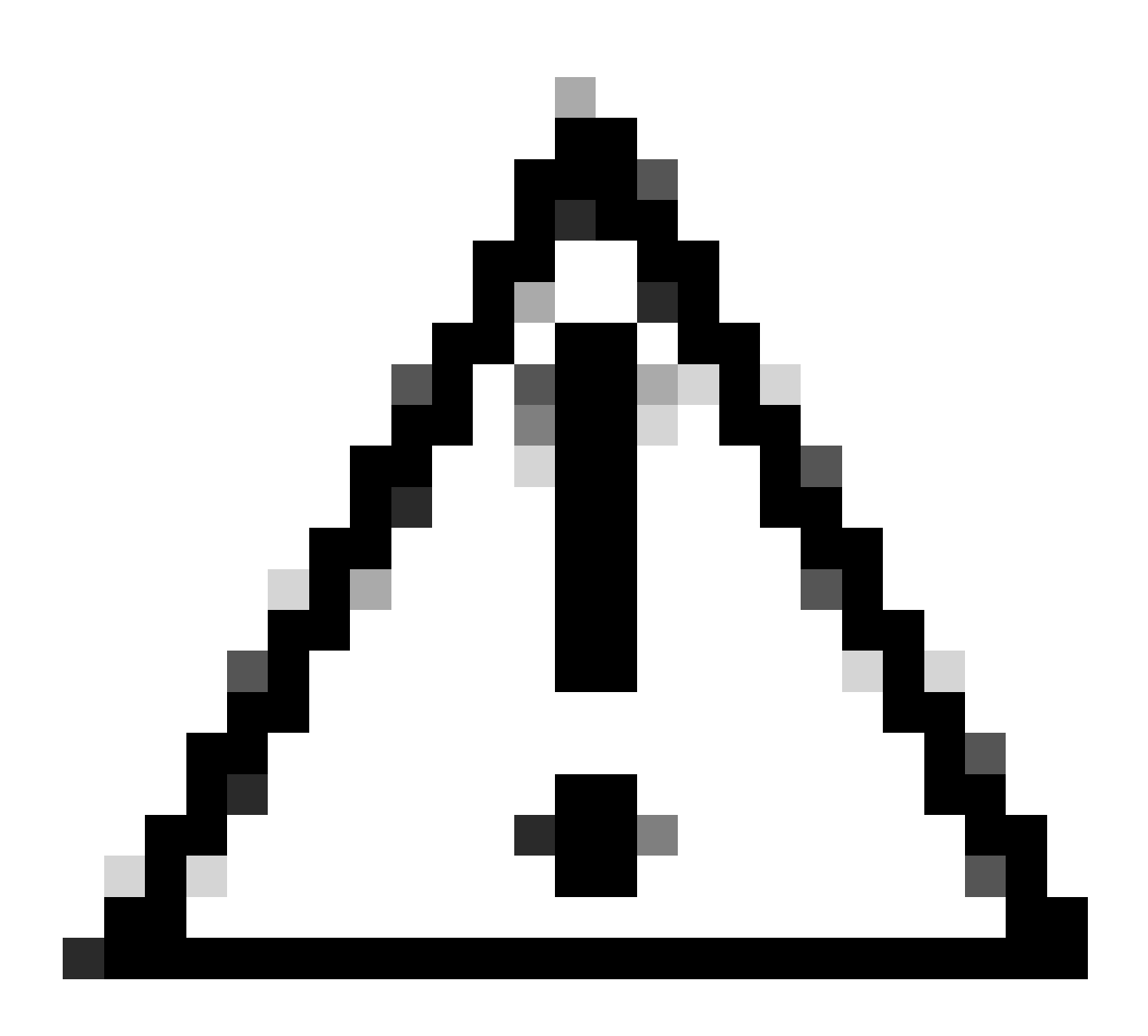

**주의**: IOS XE 17.9.1 이상 릴리스에서는 웹 UI를 사용한 업그레이드가 지원됩니다. 이전 소프트웨어 버전은 웹 UI를 통한 업그레이드 또는 다운그레이드를 지원하지 않습니다.

- 지원되는 인터넷 브라우저에 액세스하려면 스위치에 구성된 레이어 3 인터페이스의 IP 주소를 입력합니다.
- 스위치에 구성된 로컬 자격 증명을 사용하여 로그온합니다.
- 페이지를 탐색하고 Administration > Software Management 선택합니다. Software Upgrade 소프트웨어

| Cisco C9                                                                                                    | 500-24Y4C                                                 |                                                                                                    |                                                                                                    | Welcome cisco 🚔 🖨 🛱                             | 1000 / P |
|----------------------------------------------------------------------------------------------------|-----------------------------------------------------------|----------------------------------------------------------------------------------------------------|----------------------------------------------------------------------------------------------------|-------------------------------------------------|----------|
| Q. Search Menu Items                                                                                                    | Administration • > Softw                                  | vare Management                                                                                         |                                                                                                    |                                                 |          |
| Dashboard         Image: Open state         Image: Open state | Software Upgrade<br>Software Maintenance<br>Upgrade (SMU) | Upgrade Mode<br>One-Shot Install<br>Upgrade ()<br>Transport Type<br>File System<br>Source File<br>Path* | INSTALL  Current Mode (until next reload): INSTALL  My Desktop  My Desktop  Free Space: 6734.97 MB  Select File  A Download & Install | Manage<br>⊜ Remove Inactive Files<br>⊃ Rollback |          |

관리 창

• 에서 Manage, **Remove Inactive Files** 사용하지 않는 설치 파일(.bin, .pkg, .conf)을 정리하려면 클릭합니다. 확인을 요청하는 팝업 창이 표시됩니다. 을 선택합니다Yes. 이 작업이 시작되면 상태 패널이 표시되며, 를 클릭하여 이 작업의 진행률**Show** Logs 을 표시할 수 있습니다. 이 작업이 완료되면 플래시에 최소 1GB의 공간이 있는지 확인합니다.

| Cisco C950                                                                                                    | 00-24Y4C                                                  |                                                                                                    |                                                                                                    | Welcome <i>cisco</i> 📄 🖨 🖺 🌣 🖗 🛛 🎜                                     | * 🕩    |
|----------------------------------------------------------------------------------------------------|-----------------------------------------------------------|----------------------------------------------------------------------------------------------------|----------------------------------------------------------------------------------------------------|------------------------------------------------------------------------|--------|
| Q. Search Menu Items                                                                                                    | Administration • > Software                               | e Management                                                                                           |                                                                                                    |                                                                        |        |
| Dashboard         Monitoring         Monitoring         Configuration         Administration         Licensing         Troubleshooting | Software Upgrade<br>Software Maintenance<br>Upgrade (SMU) | Upgrade Mode<br>One-Shot Install<br>Upgrade ①<br>Transport Type<br>File System<br>Source File<br>Path* | UNSTALL  Current Mode (until next reload): INSTALL  My Desktop  boorflash Free Space: 8894.54 MB  Select File  Download & Install  Save Configuration & Activate | Manage Remove Inactive Files C Rollback Status Removing Inactive Files | w Logs |

비활성 파일 제거 작업

- 드롭다운 Upgrade Mode 목록에서 을 선택합니다INSTALL.
- 활성화 One-Shot Install Upgrade 후 스위치가 다시 로드되어 새 소프트웨어가 실행되도록 하려면 확인란을 선택합니다.

• 드롭다운 Transport Type 목록에서 로컬 PC에서 이진 소프트웨어 이미지 파일(.bin 파일) My Desktop 을 업로드하도록 선택합니다. .bin 파일이 스위치의 플래시에 이미 있는 경우 파일을 선택하고Device 선택할 수 있습니다.

- 드롭다운 목록에서File System 을 선택합니다bootflash.
- 에서 Source File Path 를 클릭하고 Select File 로컬 PC의 이진 소프트웨어 이미지를 찾습니다.

• 업그레이드 프로세스를 시작하려면 클릭하십시오Download & Install. 확인을 요청하는 팝업 창이 표시되면 을 선택합니 다 Yes. 확인 시 이미지가 스위치에 다운로드되고 설치 및 활성화되면 스위치가 다시 로드되어 새 소프트웨어를 커밋합니다 . 이 작업이 시작되면 Status(상태) 패널이 표시되며, 를 클릭하여 Show Logs 이 작업의 진행 상황을 표시할 수 있습니다.

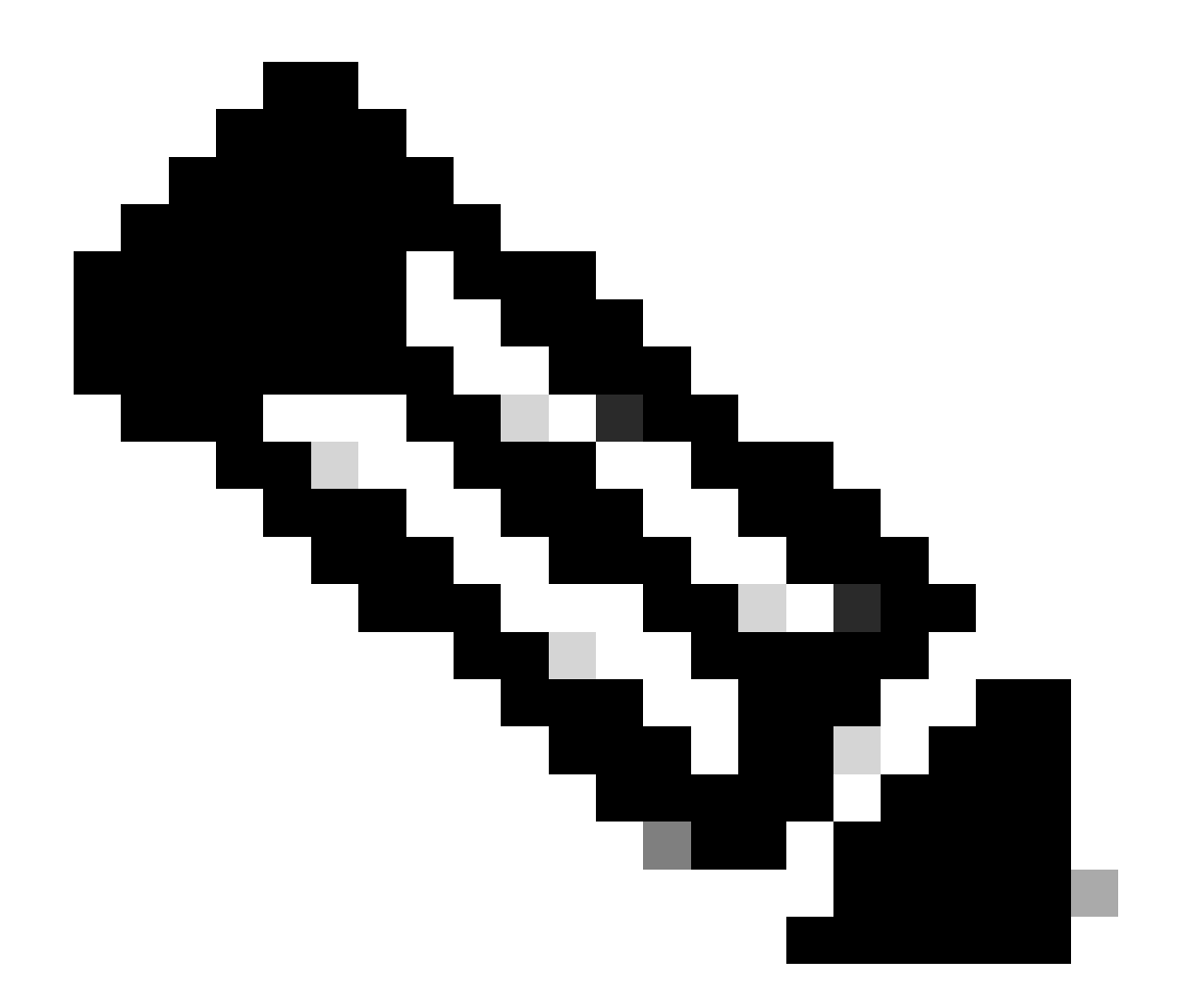

참고: 스위치가 다시 로드되면 세션이 시간 초과될 수 있습니다. 그럴 경우 브라우저 창을 다시 로드하고 로그인합니다.

| Cisco C9500                                                                                                    | 0-24Y4C                                                   |                                                                                                    |                      |                                            | Welcome a     | sisco 🚔 🖨 🛱                                                                                                    |           |
|----------------------------------------------------------------------------------------------------|-----------------------------------------------------------|----------------------------------------------------------------------------------------------------|----------------------|--------------------------------------------|---------------|----------------------------------------------------------------------------------------------------|-----------|
| Q. Search Menu Items                                                                                                    | Administration * > Softw                                  | are Management                                                                                          |                      |                                            |               |                                                                                                    |           |
| Dashboard         Image: Configuration         Configuration         Administration         Licensing         Troubleshooting | Software Upgrade<br>Software Maintenance<br>Upgrade (SMU) | Upgrade Mode<br>One-Shot Install<br>Upgrade ()<br>Transport Type<br>File System<br>Source File<br>Path* | There is             | reload): INSTALL<br>Free Space: 8894.54 MB | ess. Please w | ait till it completes<br>Status<br>☆ Download Image/Package<br>○ cat9k_losse.17.08.04a.SPA.bin<br>> Install Image/Package | Show Logs |
|                                                                                                    | 지해조                                                       |                                                                                                    | 2 Download & Install |                                            |               |                                                                                                    |           |

비활성 파일 로그 제거

다음은 작업 중에 표시되는 로그의 Remove Inactive Files 예입니다.

Initiating install\_remove\_inactive to remove inactive files install\_remove: START Wed Jan 31 17:49:42 UTC 2024 Cleaning up unnecessary package files

#### 설치 로그

다음은 성공적인 업그레이드 중에 표시되는 로그의 예입니다.

install\_add\_activate\_commit: START Wed Jan 31 18:02:27 UTC 2024 install\_add\_activate\_commit: Adding PACKAGE install\_add\_activate\_commit: Cl

#### 파일 관리

#### 스위치에서/스위치로 복사

웹 UI File Manager 툴을 사용하면 스위치에서 로컬 PC로 또는 그 반대로 파일을 복사할 수 있으므로 외부 FTP/TFTP/SCP 서버를 사용 할 필요가 없습니다. 이 기능은 문제를 해결할 때 유용하며 이진 추적 파일, 패킷 캡처, 충돌 파일 및 시스템 보고서와 같은 파일을 스 위치에서 추출해야 합니다.

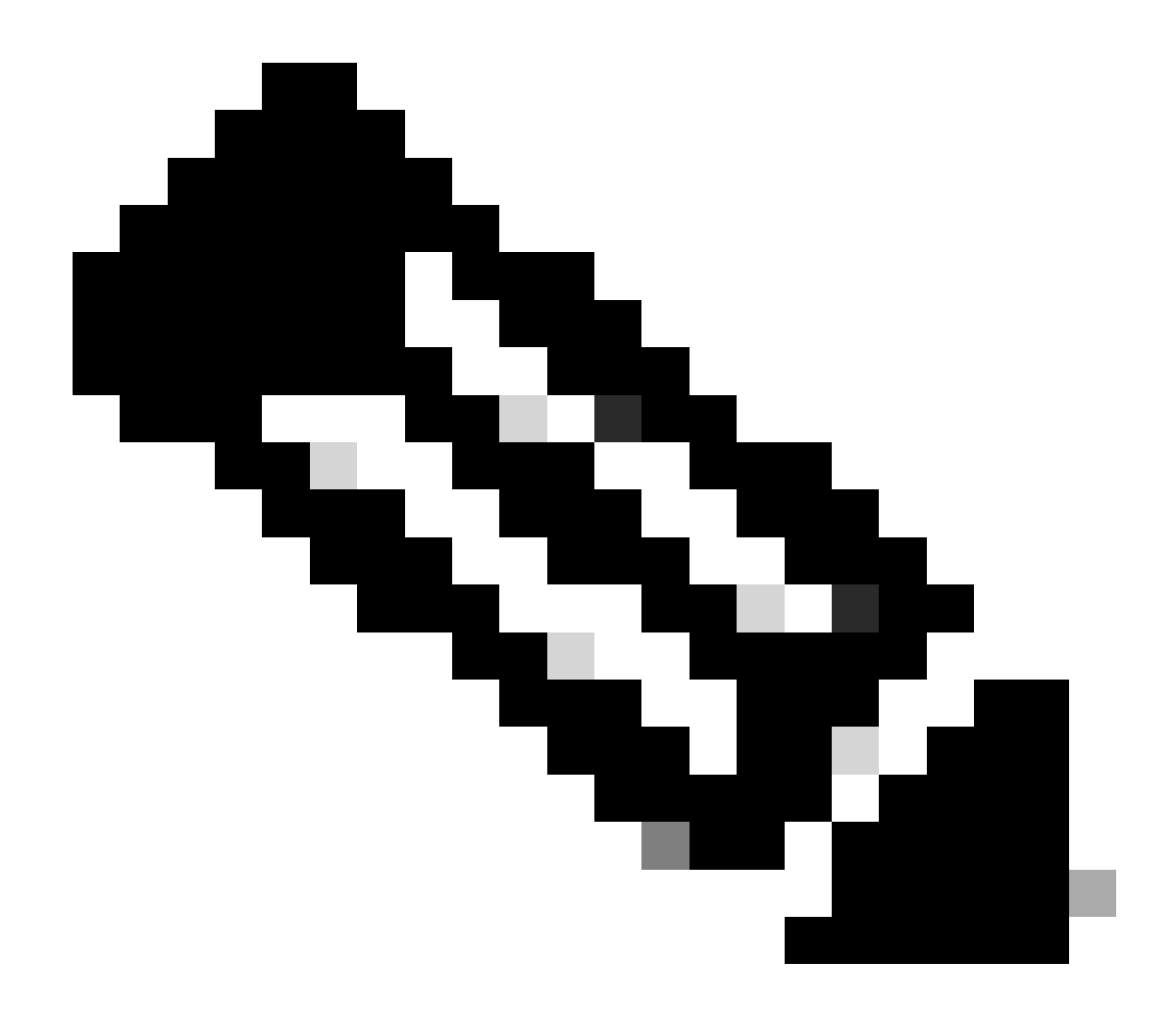

**참고**: 업로드할 수 있는 최대 파일 크기는 1GB입니다.

- 지원되는 인터넷 브라우저에 액세스하려면 스위치에 구성된 레이어 3 인터페이스의 IP 주소를 입력합니다.
- 스위치에 구성된 로컬 자격 증명을 사용하여 로그온합니다.
- 를 Administration > Management > File Manager 탐색합니다.
- 선택bootflash:: 파일을 복사 할 디렉토리입니다.

| Cisco Cisco C95      | 500-24Y4C                                                  | Welcome cisco 🚔 🖀 🖺 | * * 0 0 2 * • |
|----------------------|------------------------------------------------------------|---------------------|---------------|
| Q. Search Menu Items | Administration * > Management * > File Manager             |                     |               |
| Dashboard            | ★ ← ② Enter file or Directory name for search           Go |                     |               |
| Configuration        |                                                            |                     | Search here   |
| Administration       | <b>A</b>                                                   |                     |               |
| C Licensing          | bootflash:                                                 |                     |               |
| X Troubleshooting    |                                                            |                     |               |
|                      | 1 items                                                    |                     |               |

파일 관리자 창

• 파일을 다운로드하려면 파일을 마우스 오른쪽 단추로 클릭하고 선택합니다Download.

| Cisco Cisco Ci       | 9500-24Y4C                   |                              |                             |                             |                               |                              | Welcon                       | me cisco                     | - * B                                         | * * 0                       | 0 2 0    |
|----------------------|------------------------------|------------------------------|-----------------------------|-----------------------------|-------------------------------|------------------------------|------------------------------|------------------------------|-----------------------------------------------|-----------------------------|----------|
| Q. Search Menu Items | Administration               | <ul> <li>Managem</li> </ul>  | ent • > File M              | anager                      |                               |                              |                              |                              |                                               |                             |          |
| Dashboard            | 중 수 C<br>bootflash:          |                              |                             |                             |                               |                              | Go                           |                              |                                               |                             |          |
| Monitoring           | >                            |                              |                             |                             |                               |                              |                              |                              |                                               | Search here                 | ± upload |
| ⅔ Configuration      | >                            |                              |                             |                             |                               | _                            |                              |                              | _                                             |                             |          |
| O Administration     | > L                          |                              |                             | Ľ                           |                               |                              |                              |                              |                                               |                             |          |
| C Licensing          | cat9k-<br>cc_srdriver.1<br>7 | cat9k-<br>Ini.17.09.04a      | cat9k_iosxe.<br>17.09.04    | g.old                       | cat9k-<br>rpboot.17.09<br>.0  | cat9k-<br>wlc.17.09.01<br>.S | cat9k-<br>webui.17.09.<br>01 | cat9k-<br>srdriver.17.0<br>9 | cat9k-<br>sipspa.17.09<br>.0                  | cat9k-<br>sipbase.17.0<br>9 |          |
| Troubleshooting      | cat9k-<br>rpbase.17.0<br>9.0 | cat9k-<br>Ini.17.09.01.<br>S | cat9k-<br>guestshell.1<br>7 | cat9k-<br>espbase.17.<br>09 | cat9k-<br>cc_srdriver.1<br>7. | vian.dat                     | private-KS1                  | packet-<br>capture.pcap      | Download     Rename     Delete     Properties | data-path-<br>summary668    |          |
|                      | shfwd66846<br>74.log         | shfwd_file                   | shfwd_para<br>ms.txt        | data-path-<br>summary668    | shfwd66846<br>73.log          | rmon_var_te<br>mplate        | tech_support                 | pcap                         | mode_event<br>_log                            | out_trace_fe                |          |
|                      | cap5                         | cap4                         | cap3                        | cap_ingress                 | cap1                          | data-path-<br>summary1.l     | shfwd1.log                   | pnp-tech                     | onep                                          | Tbot                        |          |
|                      |                              |                              |                             |                             |                               |                              |                              |                              |                                               |                             |          |
|                      | 67 Items                     |                              |                             |                             |                               |                              |                              |                              |                                               |                             |          |

파일 관리자를 사용하여 파일 다운로드

• 파일을 업로드하려면 를 클릭한 다음 Upload 업로드할 파일을 선택합니다. 파일이 선택한 디렉토리에 업로드됩니다. 화 면 상단의 진행률 표시줄에 업로드 진행률이 표시됩니다.

- Catalyst 9000 스위치용 업그레이드 가이드
- <u>Cisco Catalyst 9500 Series 스위치, Cisco IOS® XE Cupertino 17.9.x 릴리스 정보(장: 호환성 매트릭스 및 웹 UI 시스템 요구</u> 사항)
- <u>Cisco 기술 지원 및 다운로드</u>

Cisco 버그 ID

• <u>Cisco 버그 ID CSCwh87343</u> - Cisco IOS® XE Software 웹 UI 권한 에스컬레이션 취약성

이 번역에 관하여

Cisco는 전 세계 사용자에게 다양한 언어로 지원 콘텐츠를 제공하기 위해 기계 번역 기술과 수작업 번역을 병행하여 이 문서를 번역했습니다. 아무리 품질이 높은 기계 번역이라도 전문 번역가의 번 역 결과물만큼 정확하지는 않습니다. Cisco Systems, Inc.는 이 같은 번역에 대해 어떠한 책임도 지지 않으며 항상 원본 영문 문서(링크 제공됨)를 참조할 것을 권장합니다.